# 企业级分布式应用服务 EDAS

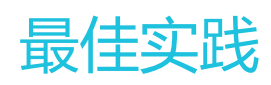

为了无法计算的价值 【一】阿里云

最佳实践

# 使用启动模板创建实例

EDAS现已实现和启动模板的无缝对接,在创建应用、扩容和弹性伸缩等场景下,EDAS的ECS集群都支持您配置启动模板来作为资源创建的蓝本,以提升您的资源创建效率。

## 使用启动模板创建实例简介

**实例启动模板**是一项持久化ECS实例配置的功能,可用于快速创建实例。实例启动模板中包含了用于创建实例 的配置信息,可以存储除了密码以外的任意配置信息,包括密钥对、RAM角色、实例类型和网络设置等。实例 启动模板不支持修改,但可以创建多个版本,每个版本可以配置不同的参数,通过版本管理体现实例配置的演 进过程。您可参考**创建实例启动模板的新版本**创建模板的新版本,然后可以使用模板任意一个版本创建实例。

在EDAS中,当您使用启动模板或者基于现有实例规格创建实例时,所代购创建的实例均为按量付费模式。在您创建实例时选择不同的回收模式时,实例释放后的收费规则有所区别:

- 释放模式:当应用缩容后,实例将会被自动释放,您只需为实例服务期间的用量付费。
- 停机回收模式:当应用缩容后,实例将进入停止状态且实例的CPU和内存不收费,云盘(包括系统盘
  - 、数据盘)、弹性公网IP和带宽仍旧收费,公网IP将被回收待启动时重新分配(弹性公网IP仍旧保留
  - ) 您只需支付存储所产生的很少的费用, 就可以保留实例。

在ECS控制台配置实例模板的登录凭证时,EDAS推荐您使用密钥对,密钥对安全强度远高于常规用户口令,可以杜绝暴力破解威胁;同时其他人不可能通过公钥推导出私钥。对于主机之间或者主机与云产品之间的访问控制,EDAS推荐使用安全组,如在ECS的模板创建过程中配置了安全组,那么在EDAS中通过这些模板创建的实例会归属于已配置的安全组,因此您可以通过配置安全组规则来控制所创建实例的访问权限。

## 前提条件

#### 在ECS控制台已创建实例启动模板。

注意:

- 您所创建的启动模板必须和您的应用在同一个 VPC 内, 否则所创建的启动模板无法被有效选择。
- 您的启动模板在选择 VPC 时必须选择交换机,否则该模板将无法在 EDAS 被有效选择。

# 创建应用时使用启动模板添加实例

- 1. 登录 EDAS 控制台。在左侧导航栏, 单击应用管理 > 应用列表。
- 2. 在**应用列表**页面右上角,单击**创建应用。在应用基本信息**页签中,输入应用相关信息,设置完成后单击下一步。
- 3. 在应用配置页面,勾选使用启动模板创建,按照页面指示进行配置。单击启动模板右侧的选择模板按钮。在弹出的选择启动模板对话框内选择实例的创建模板和模板版本。若您没有可用的启动模板,请参照创建实例启动模板在 ECS 控制台创建一个模板。选择回收模式。在应用配置页签内,配置实例的购买数量,并勾选《云服务器 ECS 服务条款》 |《镜像商品使用条款》。
- 4. 完成设置后根据页面指示配置部署信息,然后单击创建应用即可完成应用创建。

# 应用手动扩容时使用启动模板添加实例

- 1. 登录 EDAS 控制台。在左侧导航栏中选择应用管理 > 应用列表,在应用列表页面单击具体应用名称
- 2. 在应用详情页面右上角单击**应用扩容。在购买实例**对话框的**扩容方式**页签内选择扩容的目标分组。
- 3. 选择**扩容方式**为使用启动模板创建。
- 4. 选择模板并确认模板信息,选择回收模式,然后单击下一步。使用绑定模板:在应用分组设置中绑定的模板,未设置绑定操作模板不可选择。使用指定模板:在 ECS 控制台创建的模板。如果您创建过多个模板,需要选择具体模板及版本。选择回收模式。

| 扩容方式                                                                                   | 购买信息                   |         | 确认扩容 |     |
|----------------------------------------------------------------------------------------|------------------------|---------|------|-----|
| 目标分组: 默认分组                                                                             |                        |         |      | ~   |
| 扩容方式: 从集群选择 〇 基于现有实例                                                                   | 列规格创建                  | 2       |      |     |
| 使用绑定模板 使用指定模板                                                                          | ■                      | 版本号: 1] | ~ 0  |     |
| 集群VPC: vpc-m5e78y67x8ugatuejbrk0,仅可使用支持此VPC83a<br>如需创建新的启动模板,您可 <mark>的社会转给创建</mark> > | 3动模板,同时清确保启动模板包含安全组配置。 |         |      |     |
| 启动模板: 💼 🖬 👘 / 默认版本 [当                                                                  | 前版本号: 1]               |         |      |     |
| VSwitchId :                                                                            |                        |         |      |     |
| 实例名:                                                                                   |                        |         |      |     |
| 规格:                                                                                    |                        |         |      |     |
| 镜像 ID: managers 1 and and addresses                                                    | activities and         |         |      |     |
| 登录信息:                                                                                  |                        |         |      |     |
| 计费方式: <b>按量付费</b>                                                                      |                        |         |      |     |
| 回收模式 ②: 释放模式 停机回收模式                                                                    |                        |         |      |     |
|                                                                                        |                        |         |      | 下一步 |

- 5. 在**购买信息**页面选择**购买数量**并勾选**《云服务器 ECS 服务条款》 | 《镜像商品使用条款》**, 然后单 击**下一步**。
- 6. 在**确认扩容**页面,检查需要购买的 ECS 数量和启动模板信息。确认无误后,单击**确认扩容**。
- 7. 页面上方会出现已触发自动购买的流程,请查看变更流程获取实时信息的提示。进入应用的实例部署 信息页面,查看扩容实例的运行状态,如果显示运行正常则说明扩容成功。

## 弹性伸缩中选择启动模板添加实例

- 1. 登录 EDAS 控制台。在左侧导航栏中选择应用管理 > 应用列表, 在应用列表页面单击具体应用名称
- 2. 在应用详情页面左侧导航栏中单击弹性伸缩。
- 3. 打开扩容规则右侧的开关。
- 4. 配置扩容规则的参数,然后单击保存。触发指标:设置 RT、Load和CPU指标的阈值。当超过设定的 阈值时,触发扩容。触发条件:任一指标:表示设定的指标中任意一个指标被触发都会引起扩容。 所有指标:表示设定所有指标必须全部被触发才能引发自动扩容操作。持续时间超过:指标持续被触 发的时间,单位为分钟。表示在持续时间内,指标每分钟的平均值持续达到设置的阈值,就会引起扩 容操作,您可根据集群服务能能力的灵敏度酌情配置。实例来源:选择为弹性资源。创建方式:选择 为使用启动模板创建。单击启动模板石侧的选择模板按钮,然后在选择启动模板对话框中选择实例的 模板和模板版本,并选择回收模式,然后单击确定。勾选服务协议。打开高级选项。网络类型:为您 需要扩容的当前应用所在的网络,不可更改。如果当前网络为 VPC 网络,需要指定新创建实例连接 的虚拟交换机;若指定多个虚拟交换机,EDAS 将通过多可用区扩缩容策略来进行自动分配。多可用 区扩缩容策略:可选优先级策略或均衡分布策略。每次扩容的实例数:此参数表示每次触发扩容操作 后,自动增加的服务器个数,您可根据应用的单个服务器的服务能力酌情配置。分组最大实例数:表 示当集群内服务器数量达到配置的最大实例数后,不再继续扩容,此配置请您根据自己的资源限额配 置。

### 结果验证

无论哪种使用模板来添加实例的方式,在进行了实例扩缩操作后,您都可以通过应用的基本信息中的实例部署 信息查看应用实例的数量和状态。

# 更多信息

- 在 ECS 集群中部署 Java Web 应用:本文档将指导您在 EDAS 控制台上创建并用 WAR 包来部署更新和查看管理一个仅包含欢迎页面的 Java Web 应用。
- **扩容和缩容应用(ECS集群)**:本文档将指导您手动执行应用扩容和缩容来改变应用实例的数量,以 平衡应用实例的负载。
- 弹性伸缩:本文档将指导您通过弹性伸缩来动态调整应用实例的数量,以平衡应用实例的负载。

# 将 SSL 证书绑定到 EDAS 应用

安全套接字层 (SSL)加密是用于保护通过 Internet 发送的数据的最常见方法。本文档介绍如何将从受信任证

书颁发机构那里购买的自定义 SSL 证书绑定到 EDAS 应用。

在 EDAS 上您可以选择 WAR 包、JAR 包和镜像三种方式来部署应用 , 使用者三种方式来部署的应用绑定 SSL 证书的操作各不相同 , 请根据您的部署方式来选择适配的操作。

# 购买 SSL 证书

若要为应用配置 SSL , 首先需要已获取由证书颁发机构 (CA) ( 出于此目的颁发证书的受信任的第三方 ) 签署的 SSL 证书。如果尚未获取 SSL 证书 , 将需要从销售 SSL 证书的公司购买一个 SSL 证书。

阿里云 SSL 证书: 若您要使用阿里云 SSL 证书, 请参见 SSL 用户指南来获取。

**其他第三方证书颁发机构**:若您要从第三方证书颁发机构获取证书,请参阅该证书颁发机构提供的文档进行获取。

# 绑定 SSL 到 WAR 包部署的应用

要绑定 SSL 到 WAR 包部署的应用,需将证书文件打包到 WAR 包中,使用 WAR 包部署应用,然后修改 Tomcat 设置项的 server.xml 文件的 Connector 参数来实现。

将证书文件打包到 WAR 包中,并记录下证书文件路径,例如:jks\_path。

参照在 ECS 集群中部署 Java Web 应用操作流程,使用打包好的 WAR 包部署应用。

登录 EDAS 控制台,单击应用管理->应用列表,单击您部署的应用的应用名称。

在应用的基本信息页面的应用设置区域框右侧单击设置,在设置的下拉列表中选择 Tomcat。

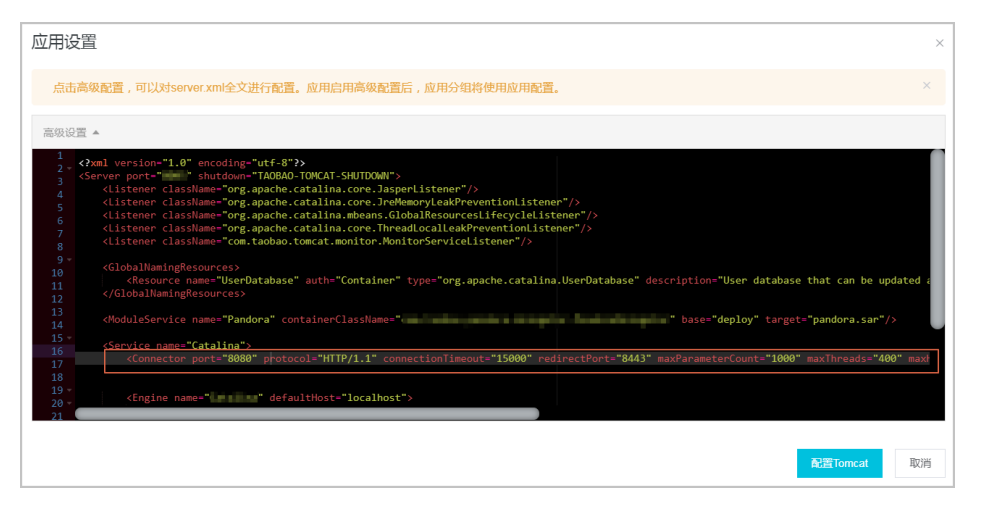

单击展开**高级设置**,在 server.xml 中修改 Connector 开启 SSL 配置,配置完成后单击**配置** Tomcat。配置示例如下:

<Connector port="8443" protocol="HTTP/1.1" SSLEnabled="true" scheme="https" secure="true" keystoreFile="../app/{app\_ID}/{app\_name}/{jks\_path}" keystoreType="PKCS12" keystorePass="jks\_password">

重启应用,该配置即可生效。

# 绑定 SSL 到 JAR 包部署的应用

要为使用 JAR 包直接部署的应用绑定 SSL, 需修改 application.properties 文件开启 SSL 配置,并将证书文件 一同打包在 JAR 包中,使用 JAR 包部署应用,然后进入应用设置页面修改应用的 Tomcat 的应用端口为 8443。

修改 application.properties 文件开启 SSL 配置。配置示例如下:

server.ssl.enabled=true server.ssl.key-store=classpath:{jks} server.ssl.key-store-password=jks\_password server.ssl.key-store-type=PKCS12

将 证书文件放置于 resources 路径下,并与 application.properties 在同一个文件层级,然后将部 署包打包成 JAR 包。

参照在 ECS 集群中部署 Java Web 应用操作流程,使用打包好的 JAR 包部署应用。

登录 EDAS 控制台,单击应用管理->应用列表,单击您部署的应用的应用名称。

在应用的基本信息页面的应用设置区域框右侧单击设置,在设置的下拉列表中选择 Tomcat。

修改应用端口为 HTTPS 的端口 8443, 单击配置 Tomcat, 然后重启应用该配置即可生效。

| 配置项             | 配置内容                               |
|-----------------|------------------------------------|
| 应用端口:           | 8443                               |
| Tomcat Context: | ○ 程序包名字 ● 根目录 ○ 自定义                |
| 最大线程数: 🚺        | 400                                |
| Tomcat编码: 🚺     | ISO-8859-1 V useBodyEncodingForURI |
|                 | 創語Tomcat 取消                        |

## 绑定 SSL 到镜像部署的应用

使用 WAR 包和 JAR 包打包 Docker 镜像均可用于部署应用,如您想给镜像部署的应用绑定 SSL,请参照以下 文档内容进行相关操作。

### 基于 WAR 包制作镜像

要为使用 WAR 包制作的镜像来部署的应用绑定 SSL, 您需在打包 Docker 镜像时修改 Tomcat 的配置参数,并将证书文件一同打包到镜像。

下载 Ali-Tomcat,保存后解压至相应的目录(如:d:\work\tomcat\)。

注意:与制作应用镜像中直接下载 Ali-Tomcat 不同的是,您需要下载 Tomcat 并按照下面步骤修改 配置。

在 Tomcat 的 server.xml 中修改 Connector 配置。配置示例如下:

<Connector port="8443" protocol="HTTP/1.1" SSLEnabled="true" scheme="https" secure="true" keystoreFile="../app/{app\_ID}/{app\_name}/{jks\_path}" keystoreType="PKCS12" keystorePass="jks\_password">

将修改后的 server.xml 和证书文件放置在 Dockerfile 同级目录下。并在 Dockerfile 增加以下两条 设置:

ADD server.xml \${CATALINA\_HOME}/conf/ ADD {jks} \${CATALINA\_HOME}/conf/

4. 打包镜像并进行部署。

### 基于 JAR 包制作镜像

要为使用 JAR 包制作的镜像来部署的应用绑定 SSL, 您需修改 application.properties 文件开启 SSL 配置,并

将证书文件一同打包到用于制作镜像的 JAR 包,在 Dockerfile 中修改应用端口,以开启 SSL 配置。

1. 参照绑定 SSL 到 JAR 包部署应用,修改 JAR 包配置参数并生成 JAR 包。

在 Dockerfile 的 start.sh 中修改 server.port=8443。

打包镜像并进行部署。

## 验证 SSL 连接

在浏览器的地址栏中,输入应用的 IP 或域名,并且在 IP 或域名前面加上前缀 https://, 查看是否能够进入应用首页,如能顺利进入则说明应用已成功绑定 SSL。

### 了解更多

- 使用 SLB 来进给应用配置SSL证书的相关操作,具体操作请参见添加 HTTPS 监听。

- 使用镜像部署前需打包镜像,具体操作请参见制作应用镜像。

# 构建开发环境

您可以根据实际需求决定在本地或者云上构建开发环境,以便开发、调试应用。EDAS 为您提供三种可选方案

| 构建地点 | 方案                                               | 说明                                                                                                    |
|------|--------------------------------------------------|----------------------------------------------------------------------------------------------------|
| 本地   | 在本地搭建轻量配置中心实现服<br>务注册和发现 , 在本地开发、调<br>试。         | <ul> <li>轻量配置中心不具有<br/>生产环境的性能水平<br/>,当注册上来的服务<br/>较多的时候可能会有<br/>性能问题。</li> <li>因为是本地环境,也<br/>无法使用 EDAS 中的<br/>服务治理,监控,发<br/>布等功能。</li> <li>完全为您的自建环境<br/>。</li> </ul> |
| 阿里云  | 在云上创建开发环境 , 开发人员<br>通过端云联调插件连接云端应用<br>, 进行开发、调试。 | - 可以使用 EDAS 的全<br>部能力。<br>- 因为使用云上资源                                                                                                    |

|     |                                           | ,成本比较高。                                                                                              |
|-----|-------------------------------------------|----------------------------------------------------------------------------------------------------|
| 混合云 | 在混合云中创建开发环境 , 开发<br>人员可以直接在本地进行开发、<br>调试。 | - 可以使用 EDAS 的全<br>部能力。<br>- 需要通过 VPN 或专线<br>连通本地网络和阿里<br>云 VPC。<br><b>注意</b> :需要开通 EDAS 专业版<br>或铂金版。 |

下面将详细介绍如何基于这三种方案构建开发环境。

# 在本地构建开发环境

在本地搭建轻量配置中心,详情请参见搭建轻量配置中心。

在本地开发、调试应用。

## 在阿里云构建开发环境

开通 EDAS 服务。

创建资源。

命名空间用于服务和配置隔离,您可以为开发、测试环境分别创建命名空间。

将应用部署到开发环境,即对应的命名空间中。详情请参见应用部署概述。

在本地的 IntelliJ IDEA 或 Eclipse 中安装并配置端云联调插件,详情请参见 IntelliJ IDEA 插件端云 互联和 Eclipse 插件端云互联。

使用端云互联插件开发、调试应用。

## 在混合云中构建开发环境

注意:EDAS 专业版或铂金版才支持混合云。

开通 EDAS 服务。

创建资源。

- 命名空间用于服务和配置隔离,您可以为开发、测试环境分别创建命名空间。
 - 您需要创建混合云(非阿里云)集群。

将应用部署到混合云的开发环境,即对应的命名空间中。详情请参见在混合云中部署应用。

说明:您需要为阿里云 ECS 实例和非阿里云的机器开通所需端口。

在本地开发、调试应用。

# 在ECS集群中代购ECS实例

在 EDAS 中创建一个 ECS 集群后,可以进入集群中直接购买 ECS 实例。

# EDAS 代购 ECS 实例方式简介

EDAS 从2019年8月20日的版本开始,支持直接从 EDAS 的应用、集群中直接为您购买 ECS 并直接扩容至您相应的应用、集群中,这个两种方式的区别分别如下:

**应用中扩容**:您可以直接从 ECS 处购买一台 ECS 扩容至您的应用中,主要支持两种方式进行扩容 :启动模版与目前存在 ECS 作为模版,并以按量的方式进行购买。相关操作请参见使用启动模板创建 实例。

注意:直接扩容到应用中的 ECS 实例,当您从 应用中下线之后,这台 ECS 将会停机或者回收,不能再次用于其他的应用。

**集群中直接扩容**:从2019年 8月20日开始,EDAS 支持从集群直接购买 ECS 实例并添加到相应的集群中,与应用中扩容的方式一样支持启动模版与既存的 ECS 作为模版,同时也支持按量付费和包年包月的方式进行购买。

## 步骤一:创建 ECS 集群

登录 EDAS 控制台,在页面左上角选择地域。

在左侧导航栏中,选择资源管理 > 集群。

在集群页面上方选择命名空间,然后在右侧单击创建集群。

在创建集群对话框中设置集群参数,然后单击创建。

| 创建集群     |                                       | ×       |
|----------|---------------------------------------|---------|
| *集群名称:   |                                       |         |
| 集群归属:    | 阿里云 非阿里云                              |         |
| *集群类型:   | ECS                                   |         |
| *集群网络类型: | VPC V                                 |         |
| VPC 网络:  | · · · · · · · · · · · · · · · · · · · | C 创建VPC |
| 命名空间:    | cn-hangzhou                           |         |
|          |                                       | 创建取消    |

- **集群名称**:输入集群名称。名字仅支持字母、数字、下划线和点, 且长度不能超过64个字符。
- 集群类型:选择 ECS。
- 集群网络类型:包括经典网络和 VPC 网络。根据实际需求在下拉菜单中选择网络类型。如果选择 VPC 网络,请确保您已经创建了 VPC。
- VPC 网络: 在下拉菜单中选您创建的 VPC。如果没有合适的 VPC, 请单击创建 VPC 跳转 到 VPC 控制台创建。
- 命名空间:显示在集群列表页面选择的命名空间,不可配置。如果未选择,则默认显示地域。

集群创建成功后当前页面右上角会出现创建成功的提示,同时新创建的集群会在集群列表中显示。

## 步骤二:代购 ECS 实例

在集群列表选择 EDAS 集群页签,单击创建的 ECS 集群名称进入集群详情页面。

在集群详情页面中右侧单击购买 ECS 扩容。

在集群扩容页面选择扩容方式,设置完成后单击下一步。

#### 基于现有实例规格购买

| 集群扩容  |                  |                           |                     |              |
|-------|------------------|---------------------------|---------------------|--------------|
|       | 扩容方式             | 购买信息                      |                     | 确认扩容         |
| 广容方式: | ● 基于现有实例规格购买 ● 基 | 于实例启动模板购买                 |                     |              |
| 实例列表: | 请输入实例名称/实例ID/IP  | 搜索 C                      |                     |              |
|       | 实例ID/名称          | IP 地址                     | 规格                  | VPC ID       |
|       | doc-test         | '(公)<br>192.168.16.102(私) | CPU:2核<br>内存:4096MB | doc-test     |
|       |                  |                           | 共有1条,每页显示:10条       | く 1 > 前往 1 页 |
|       |                  |                           |                     | 下一步          |

a. 勾选集群中现有的实例作为规格模板,然后单击下一步。

在购买信息页签,选择**计费方式**和购买数量,然后单击下一步。

说明:计费方式您可以选择**包年包月**或按量付费。

c. 在确认扩容页签,确认扩容信息,然后单击确认扩容。

基于启动实例模板购买:

| 集群扩容                                                               |                         |       | ×    |
|--------------------------------------------------------------------|-------------------------|-------|------|
| 扩容方式                                                               | 购买信息                    |       | 确认扩容 |
| 扩容方式: <u>基于现有实例规格购</u> 买 <b>支援于实例</b>                              | 启动模板购买                  |       |      |
| 集群VPC: vpc-2ze5tgu637h6ak7pf6mp3,仅可使用支持<br>如需创建新的启动模板,您可 前往控制台创建 > | 此VPC的启动模板,同时请确保启动模板包含安  | 全组配置。 |      |
| 使用指定模板 doc-test-1/lt- h7 >> C                                      | 默认版本 [当前版本号: 1] 🛛 🗸 🗸 C |       |      |
| 启动模板: doc-test-1 / 默认版本 [当前版本号: 1]                                 |                         |       |      |
| 交换机: vs7                                                           |                         |       |      |
| 实例名: doc-test                                                      |                         |       |      |
| 规格: ecs.g5.large                                                   |                         |       |      |
| 镜像 ID: centos_7_06_64_20G}.v                                       | hd                      |       |      |
| 登录信息: 模板未设置登录密钥                                                    |                         |       |      |
|                                                                    |                         |       | 下一步  |

a. 在**扩容方式**页签,选择启动模板和版本,然后单击下一步。

在购买信息页签,选择**计费方式**和购买数量,然后单击下一步。

说明:计费方式您可以选择**包年包月**或按量付费。

c. 在确认扩容页签,确认扩容信息,然后单击确认扩容。

4. 执行完扩容操作后,会在页面上方提示**已触发自动购买的流程,请查看变更流程获取实时信息**。当实例导入完成后,返回集群详情页,实例的**健康检查**显示为运行中则表示导入成功。

### 常见问题

### 从 EDAS 中以包年包月的方式进行购买的实例,是否能享受到阿里云的优惠价格?

在 EDAS 中购买 ECS 的费用,与在阿里云 ECS 控制台开出来的架构是一致的,如果阿里云有活动, EDAS 这边能同步到活动中的信息;不会为您造成经济上的浪费。

#### 为什么应用扩容和弹性伸缩只能购买按量的实例?

在应用中的所有 ECS 购买动作,由于和应用的业务代码会紧密耦合,在一次正常的扩容的过程中,EDAS 需要保证所有环节(ECS 购买、应用扩容、应用启动)都是正确的,才能保证实例正常挂载到应用中,如果由于应用启动不成功导致节点无法正常挂载,那么此次将会造成不必要的损失,所以我们推荐在应用中扩容时,先使用 ECS 模版进行扩容,保证 ECS 能正常挂载之后,再将 ECS 实例转成包年包月的方式。

### 目前在EDAS上使用包年包月的节点的方式有几种?

总共有三种方式:

- 集群扩容时,直接使用包年包月的方式进行购买并扩容。
- 使用按量付费的方式购买 ECS,测试没有问题之后,再转成包年包月的 ECS 实例,具体操作请参见按量付费转包年包月。
- 先购买包年包月的 ECS 实例 , 再扩容至应用或者集群中。

#### 从 EDAS 中购买 ECS 的节点是否会影响 EDAS 的计费节点数量?

EDAS 的计费节点仅仅只统计挂载到应用中的 ECS 或者容器的节点,与集群中的节点数量无关,所 以如果是从 EDAS 中的应用进行扩容的方式,将会纳入计费中,但是如果从集群中购买的节点数量 ,是不会纳入到计费统计节点中的。

#### 基于现有的 ECS 进行购买的方式, 会保留我这台实例的什么信息?

如果您以拷贝实例规格的方式进行扩容的话,EDAS 将自动同步这台节点的 ECS 规格、网络环境、 挂载的磁盘、安全组、Cloud Init UserData、这些基础信息。

### 如何登录到我从 EDAS 中购买的节点?

登录到 EDAS 中购买的节点主要推荐以密钥的方式进行登录, 所以务必在购买时选择您经常使用的密钥。具体请参考。

### 扩容到应用中的 ECS,如果我将这台实例从应用中下线的话,是否还能当做其他资源使用?

在您每次选择代购扩容时,您可以选择回收模式,回收模式有两种:停机回收和释放。缩容之后,EDAS 您选择停机不收费或者直接将机器释放(如果是包年包月的节点,将不会起作用。)。我们推荐您选择停机回收的模式,该模式最为安全。